# Key in <a href="http://mysafra.safra.sg">http://mysafra.safra.sg</a> in your URL bar

# mySAFRA

## Hello, let's get your day in SAFRA started.

| If you had used this portal previously, follow | Email or NRIC                                                                                                    |                                                                |
|------------------------------------------------|----------------------------------------------------------------------------------------------------|----------------------------------------------------------------|
| these steps:<br>1. Log-in with your            | Email or NRIC                                                                                                    | If you are new to this portal, please                          |
| Email or NRIC and<br>Password                  | Password                                                                                                    | sign-up for a<br>mySAFRA account                               |
| 2. Click on "LOG IN"                           | Bemember me Forgot your password?                                                                                                    | by clicking on the blue "Get One                               |
|                                                | LOG IN → By clicking "LOG IN", I acknowledge that I have read,<br>understood and agree that I am bound by the mySAFRA<br>Account Terms of Use. | / Now!"<br>(See next slide)                                    |
| Enjo                                           | y easy access to these benefits with mySAFRA account. Get One Now!                                                                             | Note: non-SAFRA<br>members <u>CAN</u> sign<br>up for a mySAFRA |
| Regis<br>Events&                               | er for Manage your Book Redeem Get personalise<br>Courses SAFRA Membership SAFRA Facilities SAFRAPOINTS content                                | account                                                        |

## Everything at your fingertips with mySAFRA

| Your Account        |                                                                                                    |
|---------------------|----------------------------------------------------------------------------------------------------|
| Emai <sup>#</sup> : | Don't have a SAFRA membership yet?                                                                     |
| Password*:          | Sign up to enjoy special promotions,<br>privileges and indulge in our wide<br>range of activities now! |
|                     | Membership Sign Up                                                                                     |

|                | Alter comp   |
|----------------|--------------|
|                | on "LOGIN    |
| T              | verification |
|                | personal er  |
| ¥              |              |
| (前) <b>(</b> ) | Dloaso vori  |

Mobile No.\*:

Date of Birth\*:

About You

Name\*:

NRIC\*:

Nationality\*: Choose one

Gender\*: Choose one

### SAFRA News

Would you like to be updated with our latest lifestyle promotions?

#### Email Acknowledgement

\* 📄 I understand that the activation email will be sent to my email address.

After completing the details and clicking on "LOGIN SIGN UP", an account verification email will be sent to your personal email account.

Please verify your new mySAFRA account through your personal email account and return to the login page at <u>http://mysafra.safra.sg</u>

(See previous slide)

## Terms Of Use

\* I wish to sign up for a mySAFRA Account and confirm that I am agreeable to the applicable mySAFRA Account Terms of Use. A copy of the Terms of Use may be downloaded here.

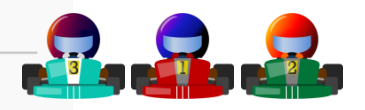

BACK[CANCEL

LOGIN SIGN UP -

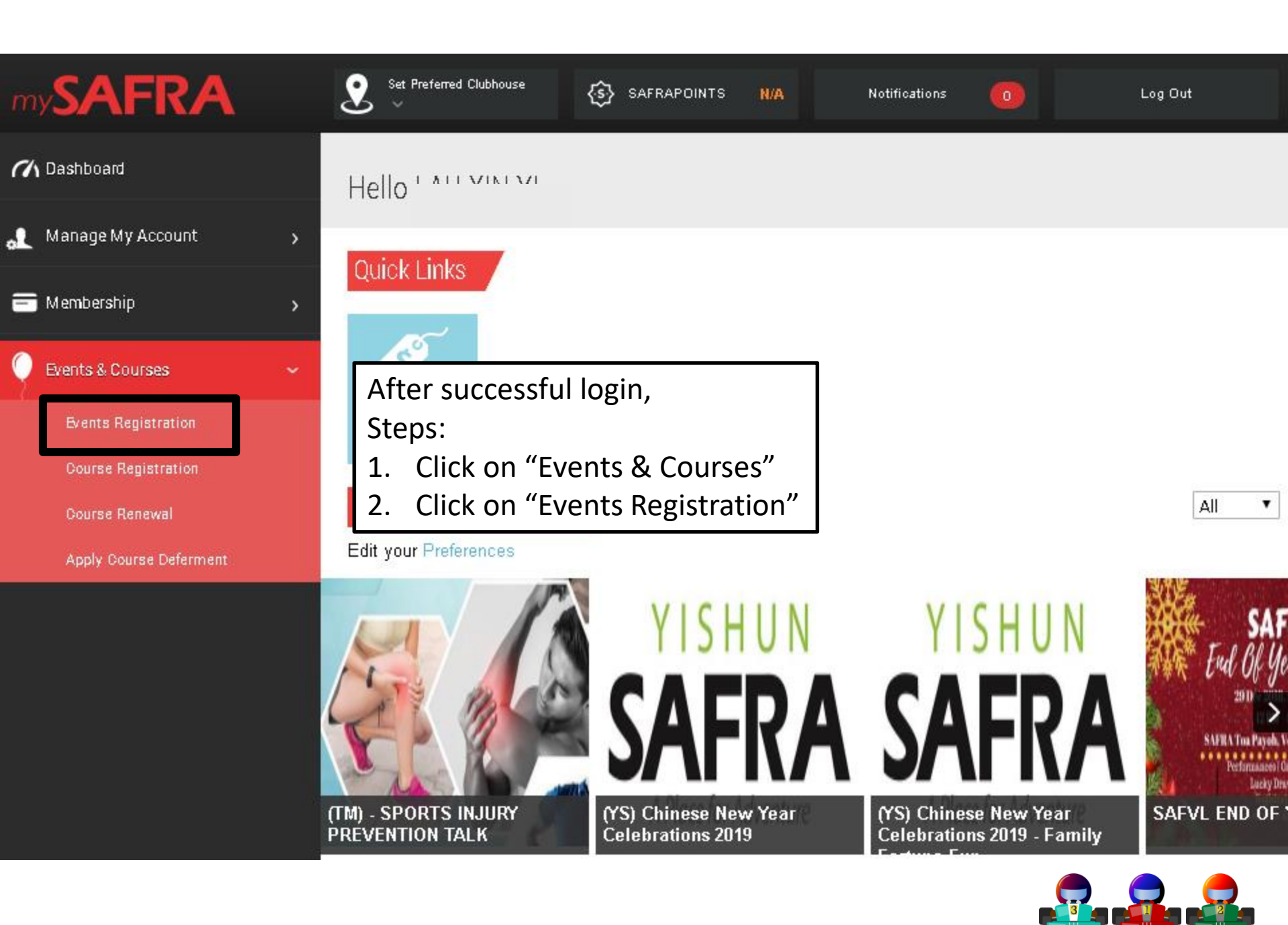

| Manage My Account                                                                                                    | > | M/bot would w                                                  | ou like to register for                                                              |
|----------------------------------------------------------------------------------------------------|---|----------------------------------------------------------------|--------------------------------------------------------------------------------------|
| and the metric of the metric of the metric o | > | today2                                                         | <ol> <li>Select "SAFRA-HQ"</li> <li>Select "28 Feb 2021" to "28 Feb 2021"</li> </ol> |
| Facility Booking                                                                                                    | > | touay :                                                        | 3. Click on "SEARCH AVAILABILITY"                                                    |
| Events & Courses                                                                                                    | > | Search Activity/Event                                          | <ol> <li>Click on red "REGISTER" for the selected<br/>event</li> </ol>               |
| Events Registration                                                                                                    |   |                                                                |                                                                                      |
| Course Registration                                                                                                    |   | CLUB HOUSE*:                                                   | SAFRA - HQ                                                                           |
| Course Renewal                                                                                                    |   | NAME*:                                                         | All                                                                                  |
| Apply Course Deferment                                                                                                    |   | DATE FROM*:                                                    | 28-Feb-2021 📷 🏷 - 28-Feb-2021 📷 🏷                                                    |
| FINS Swim School                                                                                                    |   |                                                                |                                                                                      |
| <ul><li>SAFRAPOINTS</li></ul>                                                                                                    | > |                                                                | SEARCH AVAILABILITY →                                                                |
| 🔆 Member Exclusives                                                                                                    | > |                                                                |                                                                                      |
| SAFRA Shop                                                                                                    | > | EVENT EVENT<br>DATE                                            | CLUBHOUSE CATEGORY REGISTRATION AVAILABLE REGISTRATION<br>PERIOD CAPACITY STATUS     |
| Y SAFRA Contests                                                                                                    | > | 28 Feb SAFRA Family Day Online Series - V<br>21 Write Together | Ve SAFRA - HQ 08-27 Feb 21 REGISTER                                                  |
| AGM                                                                                                    | > | 1                                                              | 1 item(s) total                                                                      |

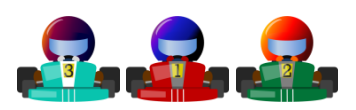

Registration Details

| SELECT?          | CATEGORY NAME<br>01. SAFRA Member | VENUE | CAPACITY   | ALLOWABLE AGE GROUP | 6. Select option<br>(either SAFRA<br>Member or Guest<br>(Non-member)) |  |
|------------------|-----------------------------------|-------|------------|---------------------|-----------------------------------------------------------------------|--|
|                  | 02. Guest                         |       |            | All ages            |                                                                       |  |
| FAMILY ME<br>#1: | MBER NAME                         |       | FAI<br>#2: | MILY MEMBER NAME    |                                                                       |  |
| FAMILY ME<br>#3: | MBER NAME                         |       | FAI<br>#4: | MILY MEMBER NAME    |                                                                       |  |

7. Add in your family member(s) name

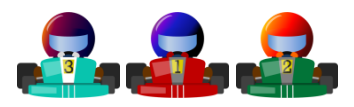

Should you face any difficulties, please provide screenshots of the error and email us at <u>spevents@safra.sg</u>

Thank you!